# Pocketalk for Tour

#### User Manual for Tour Participant

Ver 1.0.0 2025/02/25

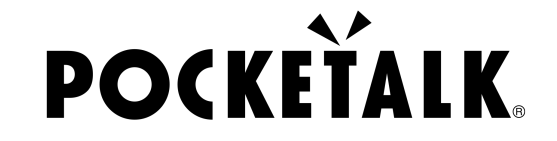

Copyright © 2025 POCKETALK CORPORATION All Rights reserved.

#### 1. Getting started

What to prepare

• Smartphone or tablet (On some Android devices, the camera app may not be able to read the QR code, so it is recommended that you install a QR code reading app in advance.)

• Headphones (optional, for listening to the interpretation results)

| System Requirements                                   | Network Environment                               |
|-------------------------------------------------------|---------------------------------------------------|
| Smartphones & Tablets                                 | Up/Down: 1 Mbps or more<br>Latency: 100ms or less |
| Android 9.0 or later<br>• Google Chrome               | Jitter: 20ms or less                              |
| iOS/iPadOS 14 or later<br>• Safari<br>• Google Chrome |                                                   |
| ChromeOS 132 or later<br>• Google Chrome              |                                                   |

#### 2. Access the shared URL and QR code

Scan the QR code provided by the guild or access the shared URL to view the translations.

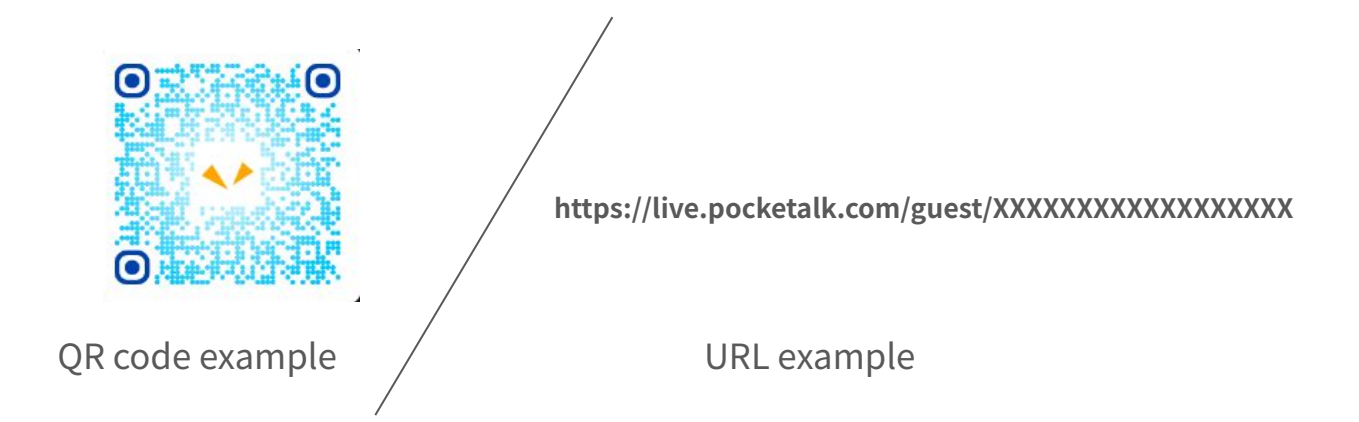

#### 2. Access the shared URL and QR code

Once translation begins, the screen will display the following:

| POCKEŤALK | <b>#</b> *: | だけ、特別割引 🗲 |                         | POCKEŤALK                                                                            |                                                                    |
|-----------|-------------|-----------|-------------------------|--------------------------------------------------------------------------------------|--------------------------------------------------------------------|
|           |             |           |                         | 皆さんこちらに集ま<br>ってもらえますでしょ<br>うか。                                                       | Could ev<br>gather a<br>please?                                    |
|           |             |           | Once translation begins | このお寺は、1300年<br>以上の歴史がある、<br>日本国内でも非常に<br>有名なお寺です。ま<br>た、ユネスコの世界<br>遺産にも登録されて<br>います。 | This tem<br>famous<br>with a hi<br>over 13<br>is also a<br>World H |
|           |             |           | Once translation begins | 右に見えます大きな<br>塔は、五重塔と言い、<br>約50mの高さがあり                                                | The larg<br>see on y<br>called a                                   |
|           |             |           |                         | ます。塔に登ることは<br><b>殺</b> (Eng                                                          | pagoda,<br>alish                                                   |
| <b>\</b>  | ₩2 ( A4 :   |           |                         | sð ≌live.pocl                                                                        | ketalk.com<br>]                                                    |

10:03

#### 3. Select a language

Tap the language name at the bottom of the screen to bring up a list of languages. Select the language you want to translate to.

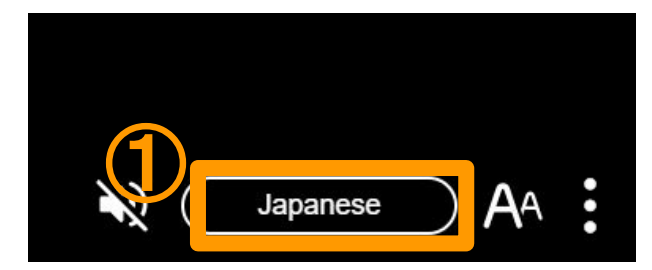

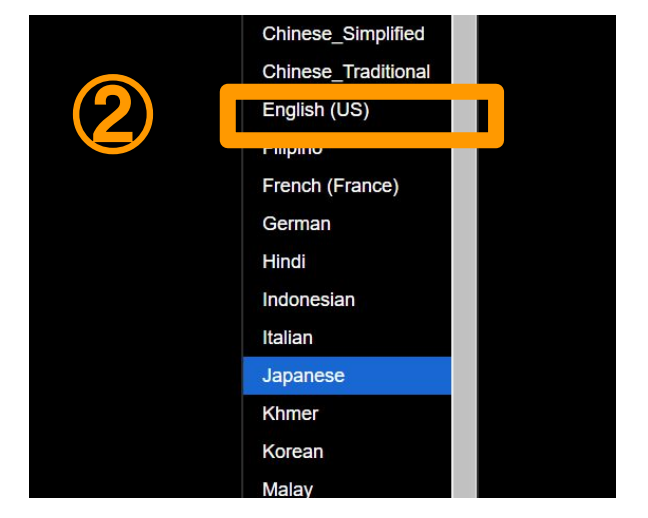

### 4. Display only my language

Tap the **i** at the bottom of the screen, and then tap "Display only my language" to show only the translated text in your selected language.

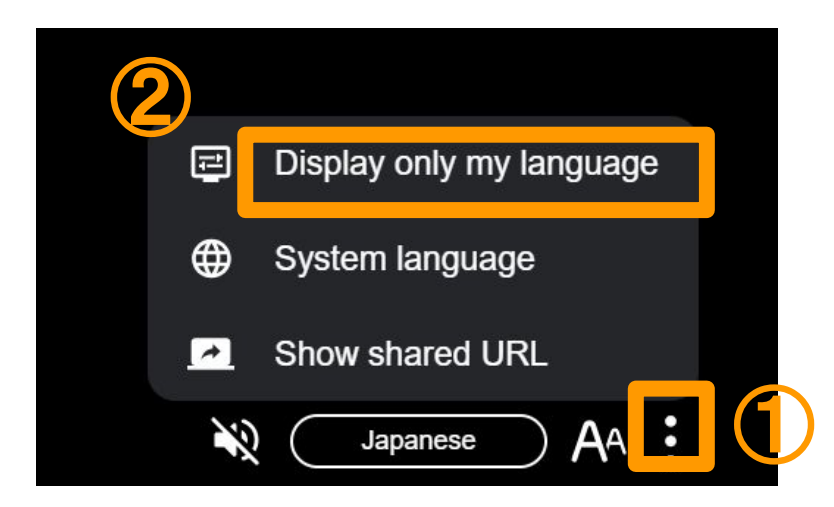

#### 5. Listen to the audio

Connect your headphones to your PC or tablet, and press the at the bottom of the screen to hear the translated words. Prove the to stop the audio.

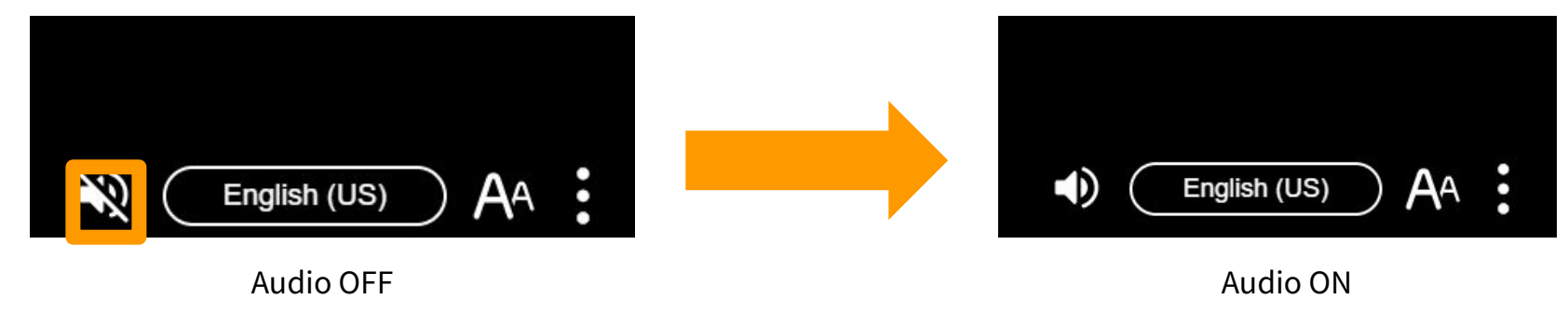

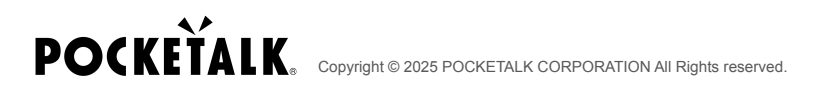

#### 6. Change text size

You can change the text size using the slider in the button A at the bottom of the screen.

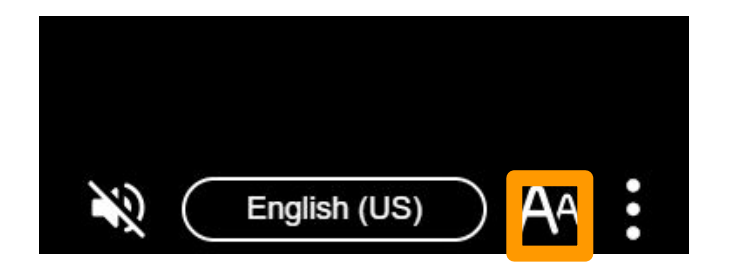

#### 7. Screen during break time

"Sharing has stopped" will appear on the screen. Press "OK", and the message "Sharing inactive" will appear.

The translation results will be displayed again when the guide resumes sharing.

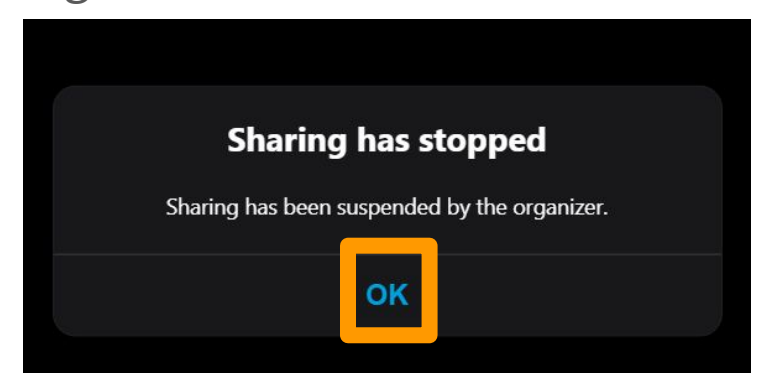

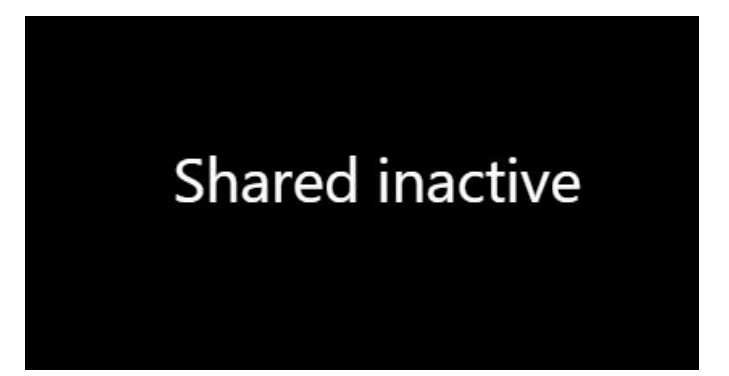

#### 8. Screen after sharing is resumed

The message "Sharing has resumed" will appear on the screen. When you press "OK", the translated words will appear again.

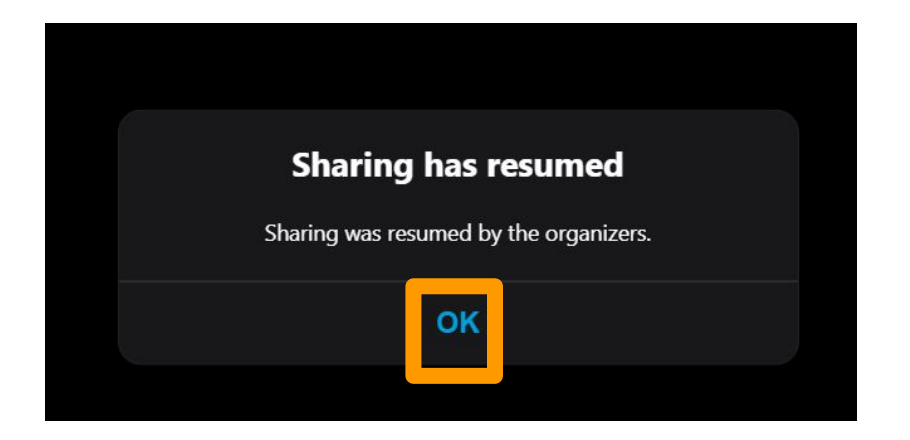

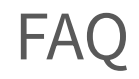

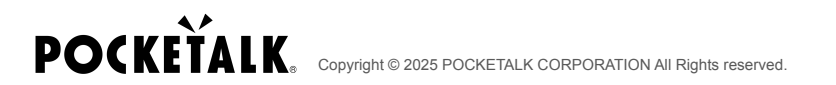

#### Question: How much data does this consume?

Answer: The following values are for reference only. It may vary depending on the network environment. When using mobile Wi-Fi, communication may become slow if a large number of people connect, so we recommend that participants connect to separate mobile Wi-Fi.

| Without audio | 5MB / 1 hour   |
|---------------|----------------|
| With audio    | 100MB / 1 hour |

## **POCKETALK**.